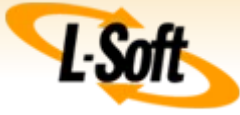

# What's New in LISTSERV Maestro 5.0

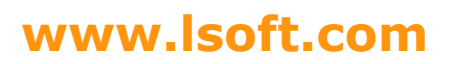

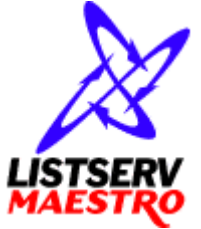

©2011 L-Soft Sweden AB

This document describes the new features that have been introduced with LISTSERV Maestro 5.0 in comparison with LISTSERV Maestro 4.0.

The information furnished in this document is meant as an introduction to installing and administering a LISTSERV Maestro installation. For further in-depth information that may be helpful <u>before</u> initiating an installation, please see the LISTSERV Maestro Administrator's Manual (available at <u>http://www.lsoft.com/manuals.html</u>).

Information in this document is subject to change without notice. Companies, names, and data used in examples herein are fictitious unless otherwise noted. L-Soft Sweden AB does not endorse or approve the use of any of the product names or trademarks appearing in this document.

Permission is granted to copy this document, at no charge and in its entirety, provided that the copies are not used for commercial advantage, that the source is cited, and that the present copyright notice is included in all copies so that the recipients of such copies are equally bound to abide by the present conditions. Prior written permission is required for any commercial use of this document, in whole or in part, and for any partial reproduction of the contents of this document exceeding 50 lines of up to 80 characters, or equivalent. The title page, table of contents and index, if any, are not considered part of the document for the purposes of this copyright notice, and can be freely removed if present.

Copyright © 2003-2011, L-Soft Sweden AB All Rights Reserved Worldwide.

LISTSERV is a registered trademark licensed to L-Soft international, Inc. L-SOFT and LMail are trademarks of L-Soft international, Inc. CataList and EASE are service marks of L-Soft international, Inc. All other trademarks, both marked and not marked, are the property of their respective owners. Some portions licensed from IBM are available at http://oss.software.ibm.com/icu4j/ This product includes code licensed from RSA Security, Inc. This product includes software developed by the Apache Software Foundation (http://www.apache.org/).

All of L-Soft's manuals for LISTSERV are available in ASCII-text format via LISTSERV and in popular word-processing formats via ftp.lsoft.com. They are also available on the World Wide Web at the following URL:

#### URL: http://www.lsoft.com/manuals.html

L-Soft invites comment on its manuals. Please feel free to send your comments by e-mail to: MANUALS@LSOFT.COM

## **Table of Contents**

| End User Features                                                                                    | 1                                                                                                    |
|----------------------------------------------------------------------------------------------------|----------------------------------------------------------------------------------------------------|
| 1.1 Spreadsheet Document Import                                                                      | 1                                                                                                    |
| 1.2 Recipients Type "Send to Hosted Recipient List"                                                  | 2                                                                                                    |
| 1.3 Single-List Membership Area                                                                      | 2                                                                                                    |
| 1.4 Basic User Interface Mode                                                                        | 3                                                                                                    |
| <u>1.5 Template Gallery</u>                                                                          | 6                                                                                                    |
| 1.6 New User Interface for Click-And-Fill Templates                                                  | 7                                                                                                    |
| 1.7 New Options for Images                                                                           | 8                                                                                                    |
| 1.8 Social Media Sharing and Publishing                                                              | 10                                                                                                    |
| 1.9 Mail Job Lists with Folders and Drag/Drop                                                        | 11                                                                                                    |
| 1.10 Unsubscribed Address Protection                                                                 | 12                                                                                                    |
| 1.11 Mini-Subscribe Form                                                                             | 12                                                                                                    |
| 1.12 Upper Limit of Mails per Subscriber                                                             | 12                                                                                                    |
| 1.13 Simplified User Interface for Profile Field Customization                                       | 13                                                                                                    |
| 1.14 Simplified Demographics Report                                                                  | 14                                                                                                    |
| 1.15 Overview Tracking Report for Multiple Jobs                                                      | 15                                                                                                    |
| Administration Features                                                                              | 16                                                                                                    |
| 2.1 Send Message to Maestro Users                                                                    | 16                                                                                                    |
| 2.2 Copy User Accounts / Groups                                                                      | 17                                                                                                    |
| 2.3 Suppression Lists                                                                                | 18                                                                                                    |
| 2.4 Rename Group                                                                                     | 20                                                                                                    |
| 2.5 "Forgot Password" and "Forgot User Name" Pages                                                   | 21                                                                                                    |
| 2.6 Security Enhancement: "External Password Change" instead of "Request Password" (for subscribers) | 22                                                                                                    |
| 2.7 Administrative Messages                                                                          | 23                                                                                                    |
|                                                                                                    | End User Features         1.1 Spreadsheet Document Import         1.2 Recipients Type "Send to Hosted Recipient List"         1.3 Single-List Membership Area         1.4 Basic User Interface Mode         1.5 Template Gallery         1.6 New User Interface for Click-And-Fill Templates         1.7 New Options for Images         1.8 Social Media Sharing and Publishing         1.9 Mail Job Lists with Folders and Drag/Drop         1.10 Unsubscribed Address Protection         1.11 Mini-Subscribe Form         1.12 Upper Limit of Mails per Subscriber         1.13 Simplified User Interface for Profile Field Customization         1.14 Simplified Demographics Report         1.15 Overview Tracking Report for Multiple Jobs         Administration Features         2.1 Send Message to Maestro Users         2.2 Copy User Accounts / Groups         2.3 Suppression Lists         2.4 Rename Group         2.5 "Forgot Password" and "Forgot User Name" Pages         2.6 Security Enhancement: "External Password Change" instead of "Request Password" (for subscribers)         2.7 Administrative Messages. |

# 1 End User Features

#### 1.1 Spreadsheet Document Import

Using data from spreadsheet document files has been simplified.

| U         | Uploaded Spreadsheet Details                                                                                      |                            |           |  |  |  |  |  |
|-----------|----------------------------------------------------------------------------------------------------|----------------------------|-----------|--|--|--|--|--|
| Th<br>Ple | The uploaded spreadsheet contains multiple datasheets.<br>Please select the sheet which contains your recipients. |                            |           |  |  |  |  |  |
| (         | File Name: lis                                                                                                    | tSubscriber:               | s1000.xls |  |  |  |  |  |
|           | Sheet Name: S                                                                                                    | ales Region                | North 🖵   |  |  |  |  |  |
|           | Preview S                                                                                                    | ales Region<br>ales Region | North     |  |  |  |  |  |
|           | Column 1                                                                                                    | Column 2                   |           |  |  |  |  |  |
|           | EMAIL                                                                                                    | NAME                       |           |  |  |  |  |  |
|           | test1@rgw.de                                                                                                    | Name                       |           |  |  |  |  |  |
|           | test2@rgw.de                                                                                                    | Name                       |           |  |  |  |  |  |
|           | test3@rgw.de                                                                                                    | Name                       |           |  |  |  |  |  |
|           | test4@rgw.de                                                                                                    | Name                       |           |  |  |  |  |  |
|           | test5@rgw.de                                                                                                    | Name                       |           |  |  |  |  |  |
|           | test6@rgw.de                                                                                                    | Name                       |           |  |  |  |  |  |
|           | test7@rgw.de                                                                                                    | Name                       |           |  |  |  |  |  |
|           | test8@rgw.de                                                                                                    | Name                       |           |  |  |  |  |  |
|           | test9@rgw.de                                                                                                    | Name                       |           |  |  |  |  |  |
|           | test10@rgw.de                                                                                                    | Name                       |           |  |  |  |  |  |
|           | 1003 more                                                                                                    |                            |           |  |  |  |  |  |
|           |                                                                                                    |                            |           |  |  |  |  |  |
|           |                                                                                                    |                            | OK Cancel |  |  |  |  |  |

Data from spreadsheet document files can now be imported directly, i.e. it is no longer necessary to first export the spreadsheet data to a text file. (Shown above: A spreadsheet document is imported for use as mail job recipient data).

This new method of direct spreadsheet import is also available when importing subscriber data into a hosted list or dataset in your hosted recipient warehouse.

Various spreadsheet formats are supported, including OpenOffice and LibreOffice formats and various versions of Microsoft Excel, including most recent and historic versions.

### 1.2 Recipients Type "Send to Hosted Recipient List"

Sending to subscribers of a hosted recipient list has been simplified. Now the desired hosted recipient list and the desired subscriber subset condition can be defined directly in the recipients wizard without preparing a recipient target group first:

| Define Recipients                                                                    |                                                                                                    |                |                           |         |         |  |  |  |
|--------------------------------------------------------------------------------------|----------------------------------------------------------------------------------------------------|----------------|---------------------------|---------|---------|--|--|--|
| Options                                                                              | <u>Source</u>                                                                                                    | Source Details | <u>Recipients Details</u> | Summary |         |  |  |  |
| Cancel                                                                               |                                                                                                    |                |                           | <- Back | Next -> |  |  |  |
| Source<br>Define t<br>Selecte                                                        | Source Details: List Subscriber Subset<br>Define the subset of list subscribers that you want to send the mailing to. |                |                           |         |         |  |  |  |
| Subscrit                                                                             | Subscriber Subset: Subscribers filtered by subscription date                                                          |                |                           |         |         |  |  |  |
| Send to subscribers where the subscription date is between 10/01/2011 and 10/31/2011 |                                                                                                    |                |                           |         |         |  |  |  |
|                                                                                      |                                                                                                    |                |                           |         | )       |  |  |  |

(**Note:** Advanced conditions with more complex boolean logic involving more than one list profile field are still available via the target group feature.)

#### 1.3 Single-List Membership Area

A new "Single-List Mode" has been introduced for membership areas that contain only one single recipient list. Once this mode is activated, a simplified list-centered user interface for the list subscribers is used instead of the many-list membership area user interface (which is still supported).

| Gadget Newsletter Subscription Details |                          |                 |  |  |
|----------------------------------------|--------------------------|-----------------|--|--|
| <u>Unsubscribe</u>                     |                          | Change Password |  |  |
|                                        |                          | Edit Profile    |  |  |
| Email Address:                         | test1@rgw.de             |                 |  |  |
| Name:                                  | Tester Nr. 1             |                 |  |  |
| Subscription Status:                   | Active (receiving mails) |                 |  |  |
|                                        |                          |                 |  |  |

#### 1.4 Basic User Interface Mode

For users needing only one hosted recipient list and default tracking settings, a new simplified user interface mode has been introduced. (This new interface mode is called "Basic Mode" whereas the standard user interface mode from pre-5-0 versions is still available and has been called "Advanced Mode".)

Immediate access to the single hosted recipient list (which is also preselected as target recipient list for mail jobs) is integrated into the account mode. (The advanced multi-dataset and multi-list recipient warehouse is still available if the account is configured as "Advanced Mode" when it is configured in the Administration HUB).

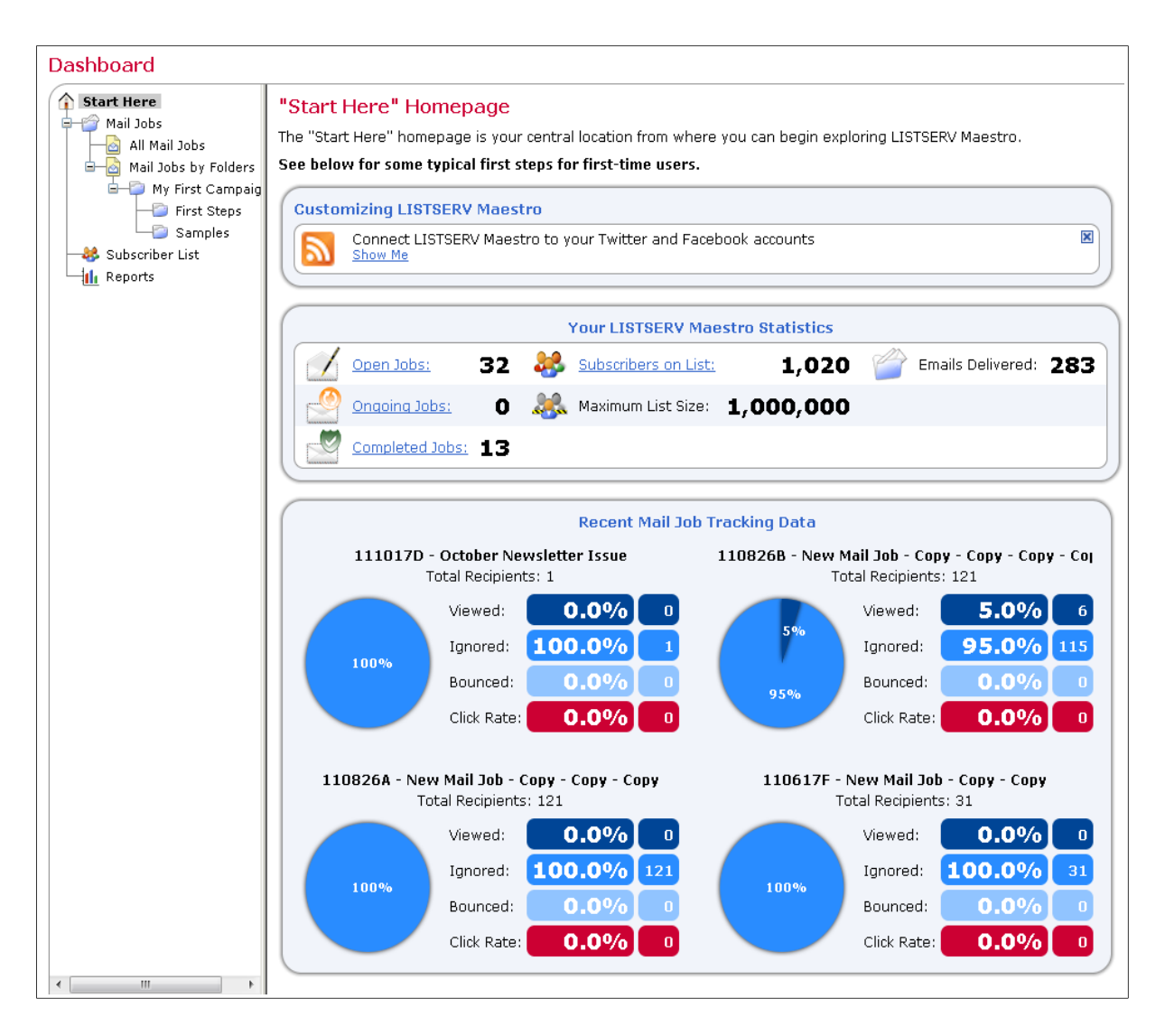

**Note**: The "Start Here" homepage shown above (and the following screen shots) requires that the user account is defined with "Basic User Interface Mode" when it is created in the Administration Hub.

| Mail Job Definition - Create                                                                                                    |                      |  |  |  |  |
|----------------------------------------------------------------------------------------------------|----------------------|--|--|--|--|
| Create Next -> 2 C Test Next -> 3 Send Save & Exit                                                                                                    | Cancel               |  |  |  |  |
| From: trial1@rgw.de                                                                                                    | dit <u>New</u>       |  |  |  |  |
| To: All subscribers on list                                                                                                    | <u>ubset Details</u> |  |  |  |  |
| Subject:                                                                                                    |                      |  |  |  |  |
| HTML Content Text Content Attachments                                                                                                    | e Gallery            |  |  |  |  |
| <b>Edit the HTML content:</b> Click-and-fill template with editable fields ( <b>0 of 6</b> fields are completed). Click on a field below to e                                                                                                    | edit it or           |  |  |  |  |
| If you have trouble viewing this newsletter, click here. To ensure that this newsletter is delivered to your inbox, add {{*FromAddress}} to your address book.                                                                                                    |                      |  |  |  |  |
|                                                                                                    | E                    |  |  |  |  |
| Lorem ipsum dolor: Lorem ipsum dolor                                                                                                    |                      |  |  |  |  |
| In this Newsletter:                                                                                                    |                      |  |  |  |  |
| Lorem ipsum dolor   Lorem ipsum dolor   Lorem ipsum dolor   Subscription Details                                                                                                    |                      |  |  |  |  |
| Lorem ipsum dolor                                                                                                    |                      |  |  |  |  |
| Lorem ipsum dolor                                                                                                    |                      |  |  |  |  |
| Lorem ipsum dolor sit amet, consectetuer adipiscing elit. Phasellus erat. Fusce<br>varius risus bibendum massa. In magna odio, euismod nec, hendrerit eu,<br>ornare ut, ligula. Vivamus nisl turpis, lacinia quis, interdum sed, rhoncus non,<br>libero. Massense, enim .Vectibulum tempur. Vestibulum edio. Bellontescue | Ŧ                    |  |  |  |  |
| Change template colors and font                                                                                                    | ine images           |  |  |  |  |

In basic user interface mode, tracking settings are configured automatically for each mail job and mail jobs are defined on a three-step wizard page (shown above) in a manner similar to popular e-mail clients. This page also includes the sender definition (under "From:") and the recipients definition (under "To:").

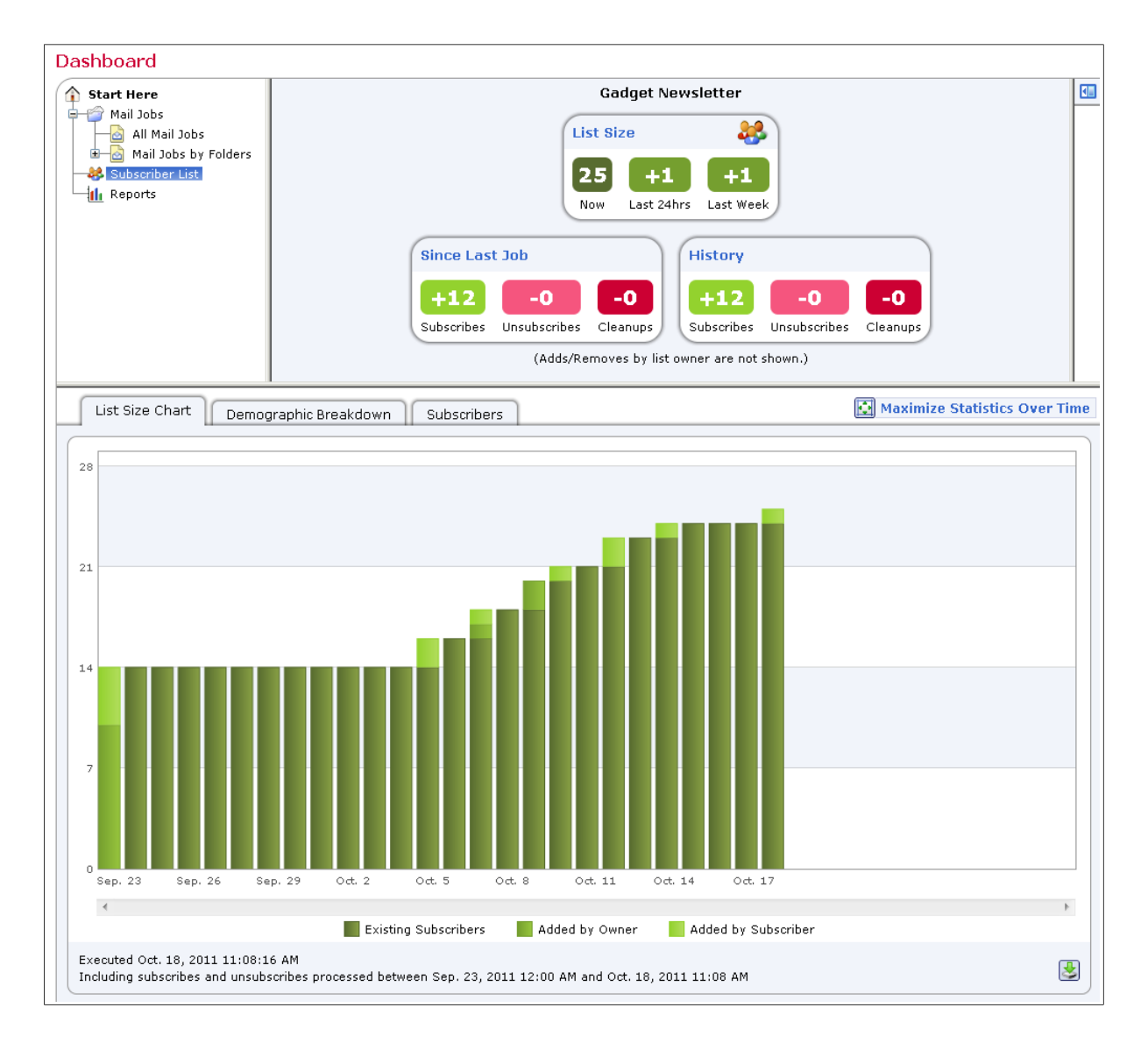

The list size chart (see screen shot above) shows adds separately by owner and by subscriber.

#### 1.5 Template Gallery

In addition to the (still available) options to define custom HTML content manually, by uploading or by using a user-defined click-and-fill template, the template gallery of LISTSERV Maestro 5.0 offers two new types of content templates: Design Templates and Blank Templates.

| Define Messag<br>Select a new conten | <b>je - Te</b><br>nt templa | mplate Gallery<br>te to replace the current o                                                                                                    | content of the selected ma                          | l job.                    |                           |
|--------------------------------------|-----------------------------|----------------------------------------------------------------------------------------------------|-----------------------------------------------------|---------------------------|---------------------------|
| Design Templa                        | ates                        | Click-and-Fill Templates                                                                                                    | Blank Templates C                                   | ustom Copy from Other Job |                           |
| Base Font:                           | Verda                       | ana                                                                                                    | nan Dester                                          |                           | • )                       |
| Personalized Logo                    | o: Do no                    | t include the personalized                                                                                                    | l logo                                              | How do I de               | fine a personalized logo? |
| Category:                            | All                         |                                                                                                    |                                                     |                           | •                         |
| <image/>                             |                             | <image/> <section-header><section-header><section-header><section-header><section-header><section-header><section-header><section-header></section-header></section-header></section-header></section-header></section-header></section-header></section-header></section-header> | <image/> <image/> <section-header></section-header> | <image/>                  |                           |
|                                      |                             |                                                                                                    |                                                     |                           | Cancel                    |

Templates of the type shown above come with a fully elaborated HTML design that contains content blocks that are editable via a point-and-click user interface.

| Define Message - Template Gallery                                                      |                                                                          |  |  |  |  |  |
|----------------------------------------------------------------------------------------|--------------------------------------------------------------------------|--|--|--|--|--|
| Select a new content template to replace the current content of the selected mail job. |                                                                          |  |  |  |  |  |
| Design Templates Click-and-Fill Templates Blank Templates Custom Copy from Other Job   |                                                                          |  |  |  |  |  |
| Color Scheme:                                                                          | White Paper - Dolphin Blue                                               |  |  |  |  |  |
|                                                                                        | Text Colors:                                                             |  |  |  |  |  |
| Base Font:                                                                             | Verdana 🔹                                                                |  |  |  |  |  |
| Padding Between Blocks:                                                                | 10                                                                       |  |  |  |  |  |
| Personalized Logo:                                                                     | Do not include the personalized logo                                     |  |  |  |  |  |
| Single Column                                                                          | Single Column Single Column With header and footer with header or footer |  |  |  |  |  |
|                                                                                        | Abc Abc                                                                  |  |  |  |  |  |
| Abc                                                                                    | Abc                                                                      |  |  |  |  |  |
|                                                                                        | Abc                                                                      |  |  |  |  |  |
|                                                                                        |                                                                          |  |  |  |  |  |
|                                                                                        | OK Cancel                                                                |  |  |  |  |  |

Blank templates (shown above) instead only define the placement of one or many editable content blocks in a side-by-side or vertical manner (or a combination of the two).

#### 1.6 New User Interface for Click-And-Fill Templates

Editing the placeholder values of click-and-fill templates has been simplified in LISTSERV Maestro 5.0. The new user interface combines logically related placeholders into repeated field groups, making editing the content based on templates with a complex structure an easy task.

| Define Mess      | age                                                                                                    |                                 |                     |
|------------------|----------------------------------------------------------------------------------------------------|---------------------------------|---------------------|
| Define the Subje | ct and the Body of the message.                                                                                                    |                                 |                     |
| HTML             | Text                                                                                                    | i to<br>nd                      | OK Cancel           |
| Subject: Tuscar  | ny impressions                                                                                                    |                                 |                     |
| HTML -           | Text Attachments                                                                                                    |                                 | en Template Gallery |
| Conditional cont | ent is <b>disabled</b> for this job. <u>Change</u>                                                                                      |                                 |                     |
| Template with e  | ditable fields ( <b>6 of 6</b> fields are completed). Click on a field belov                                                            | v to edit it or <u>Show Fie</u> | ld List.            |
| Tus              |                                                                                                    |                                 |                     |
| Int              | Content Field List                                                                                                    |                                 |                     |
| Uni              | The list below contains the fields of your content template                                                                             | e.<br>Li Ta averali tha         |                     |
|                  | values for a content field group, click the <u>Edit Group</u> link.                                                                     | k. To supply the                |                     |
| Un               | ✓ Newsletter Header Image                                                                                                    | <b>⊞</b> Edit                   |                     |
| By n             | ✓ Newsletter Title                                                                                                    | Edit                            |                     |
| This<br>the      | 🗸 Newsletter Header Text                                                                                                    | EDT Edit                        |                     |
|                  | Vinsubscribe URL                                                                                                    | Edit                            |                     |
|                  | V Physical Address                                                                                                    | Edit                            |                     |
|                  | 🧹 Group of repeated fields                                                                                                    | Edit Grou                       | 2                   |
|                  | Currently repeated 2 times)                                                                                                    | ज मि ज                          |                     |
|                  | Article Body Text                                                                                                    |                                 | 26                  |
|                  | Article Buline Text                                                                                                    | RT                              |                     |
|                  | Article Image                                                                                                    | M                               |                     |
|                  | Article Image 2                                                                                                    | m                               | DRE >               |
| Be               | Article "Read More" LIRI                                                                                                    | E T                             |                     |
| Also             |                                                                                                    |                                 |                     |
| Son<br>nat       | H This field is mandatory and requires a value.<br>I This field occurs in the HTML content.<br>T This field occurs in the text content. | Close                           |                     |
|                  |                                                                                                    |                                 |                     |

Above: The new Content Field List popup dialog showing the placeholder structure together with indicators that show which of the placeholder values have already been supplied and how many instances of repeated placeholders have been defined.

#### Below: All values of logically related placeholders in a multi-repeat group are being edited.

| Add Field Group Insta          | ance below to create an additional instance of the same group of fields.                               |   |   |
|--------------------------------|----------------------------------------------------------------------------------------------------|---|---|
| instance 1 of Field G          | roup                                                                                                   | × | • |
| Article Header Text*:          | Unusual Means of Transportation                                                                        |   |   |
| Article Body Text*:            | This little dog on a skateboard was the star of a show taking place in the town of Grosseto (Tuscany). |   |   |
| Article Byline Text:           | By me                                                                                                  |   |   |
| Article Image:<br>(Plain text) | Change Image                                                                                           |   |   |
|                                | Title: The skateboard dog                                                                              |   |   |
| Article Image 2:               | <not supplied=""></not>                                                                                |   | Ξ |
| Article "Read More" URL        | : http://www.lsoft.com                                                                                 |   |   |
| Instance 2 of Field C          | *011D                                                                                                  |   |   |
| Article Header Tevt*:          | Beach Art: By Man and Nature                                                                           |   |   |
| Article Body Text*:            | Some stones stacked by tourists and a flotsam tree smoothed by nature.                                 |   |   |
| Article Byline Text:           | Also by me                                                                                             |   |   |
| Article Image:                 |                                                                                                    |   |   |
| Article Image 2:               |                                                                                                    |   | - |

#### 1.7 New Options for Images

LISTSERV Maestro now supports three options when editing new or already uploaded images of your mail job content:

- 1. Upload the image and send it "inline" embedded into the message
- 2. Provide an image URL (and maintain the image data on an external server)

3. Upload the image and use an image URL pointing to the Maestro server (no need to maintain the image data on an external server, this is provided automatically by Maestro)

| Image: Source     Image: Source       Image: Image: Image: Source     Image: Source       Image: Image: Image: Image: Image: Source     Image: Image: Source       Image: Image: I | Image Selection         Please select the image source below.         Inline image embedded in message         The message includes the actual image data                                                        |
|----------------------------------------------------------------------------------------------------|----------------------------------------------------------------------------------------------------|
| Headline 1<br>Num volesequip el euis augiam irri<br>ing eu facidunt wissequis exercip<br>Enismodo ea facidunis dolore din                                                                                                    | <ul> <li>New Image: Durchsuchen</li> <li>Use your already uploaded personalized logo</li> <li>Linked image stored on a server</li> <li>The message includes only a reference to the image on a server</li> </ul> |
| dolobore dolobore dit volorem en<br>Nor ad dolore feuismod dolore ma<br>esequis niscidui blandit ver iure t<br>Read More »<br>Headline 2                                                                                                    | The image is already on a server and I know the URL URL:  What is a linked image and what is an inline image? Help me choose the right option! Sample Image With your own image                                  |
| Nor ad dolore feuismod dolore me<br>esequis niscidui blandit ver iure t<br>diatis nulput irit nis ex ero erosto<br>atuercidun.<br>Enismodo ea faciduipis dolore dip<br>dolobore dolobore dit volorem en                                                                                                    | OK Cancel                                                                                                    |
| Read More »                                                                                                    | {{*SocialMedia}}                                                                                                    |

These new options are also available for existing images that have been added or uploaded previously to the HTML content of your mail job.

#### 1.8 Social Media Sharing and Publishing

LISTSERV Maestro now supports social media sharing and publishing. To let your subscribers share your message via their preferred social network, use a simple new drop-in to include a bar of social media sharing icons similar to the one below to your mail job content:

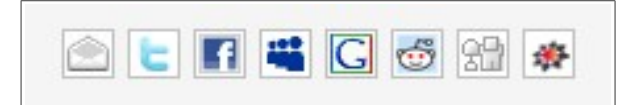

If your organization is active on Twitter or Facebook, LISTSERV Maestro now supports publishing a short text with a link to your message on Twitter (or, similarly, on Facebook) by using a simple message dialog like the one below:

| HTML Te                          | axt Attachments Social Media                                                                                                    |  |  |  |
|----------------------------------|----------------------------------------------------------------------------------------------------|--|--|--|
| Twitter                          | Twitter                                                                                                    |  |  |  |
| Upon successful using the Twitte | Il delivery of this mail job, the following message shall be published on Twitter,<br>er account <b>rgw_test</b> :                                                                                  |  |  |  |
| Check out our r                  | new product information: ({MessageURL})                                                                                                    |  |  |  |
| Edit Message                     |                                                                                                    |  |  |  |
|                                  | Define Twitter Message     70       Check out our new product information: {{MessageURL}}                                                                                                    |  |  |  |
|                                  | Leave empty to <b>not</b> publish a message on Twitter.<br>Use the placeholder <b>{{MessageURL}}</b> to specify where the view-URL for your message is supposed to appear (mandatory).<br>OK Cancel |  |  |  |

Upon delivery of the mail job, this causes Maestro to publish a tweet similar to this one:

| What's   | 's happening?                                                                                      |                             |
|----------|----------------------------------------------------------------------------------------------------|-----------------------------|
| Timeline | ne @Erwähnungen Retweets - Suchen                                                                  | r≖ Listen ≖                 |
|          | rgw_test RGW Tester<br>Check out our new product information:<br>/0i9mvluijht0d<br>● vor 3 Minuten | vetinari.lsoft-germany.de/z |

| Open Jobs (4) Ongoing Jobs (0) Completed Jobs (0) | 7                                                                                                    | Advanced Filter Setting                                                                                                    | 15                                                                                                    |
|---------------------------------------------------|----------------------------------------------------------------------------------------------------|----------------------------------------------------------------------------------------------------|----------------------------------------------------------------------------------------------------|
| Job ID Job Title                                  | Mail Type                                                                                                    | Authorization Due By                                                                                                    |                                                                                                    |
| — 111010B November Newsletter 1                   | Plain                                                                                                    |                                                                                                    | ^                                                                                                    |
| — 🔀 111010A November Newsletter 2                 | Plain                                                                                                    |                                                                                                    |                                                                                                    |
| — 🖂 111017E November Newsletter 3                 | Plain                                                                                                    |                                                                                                    |                                                                                                    |
| 111017F November Newsletter 4                     | Plain                                                                                                    |                                                                                                    |                                                                                                    |
|                                                   |                                                                                                    |                                                                                                    |                                                                                                    |
|                                                   | Open Jobs (4)       Ongoing Jobs (0)       Completed Jobs (0)         Job ID       Job Title         111010B November Newsletter 1         111010A November Newsletter 2         111017E November Newsletter 3         111017F November Newsletter 4 | Open Jobs (4)       Ongoing Jobs (0)       Completed Jobs (0)       V         Job ID       Job Title       Mail Type         111010B November Newsletter 1       Plain         111010A November Newsletter 2       Plain         111017E November Newsletter 3       Plain         111017F November Newsletter 4       Plain | Open Jobs (4)       Ongoing Jobs (0)       Completed Jobs (0)       Image: Completed Jobs (0)       Image: Completed Jobs (0) |

This allows you to group your mail jobs into folders similar to file folders known from desktop operating systems.

The new job folders and job lists can be maintained with standard drag/drop:

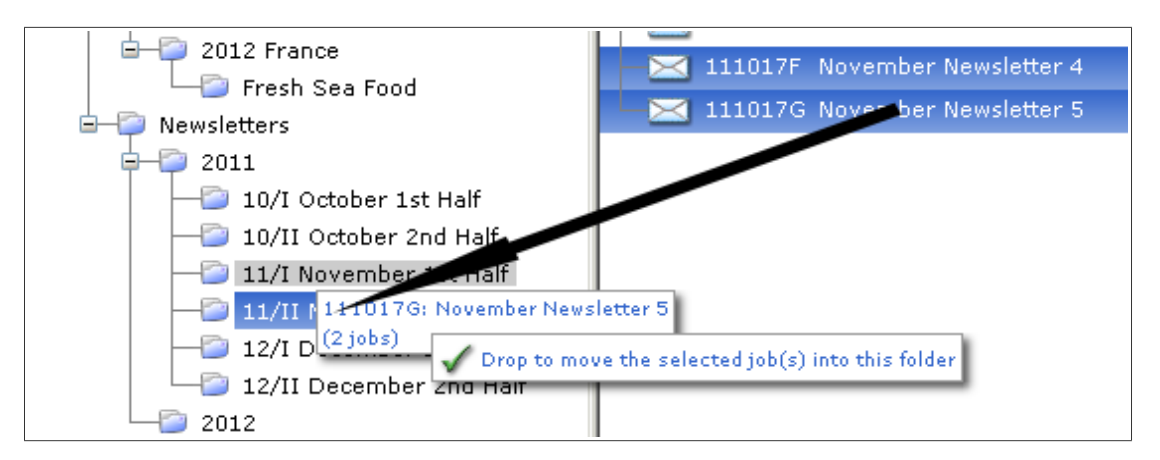

Performing the drag/drop operation shown above gives the result shown below:

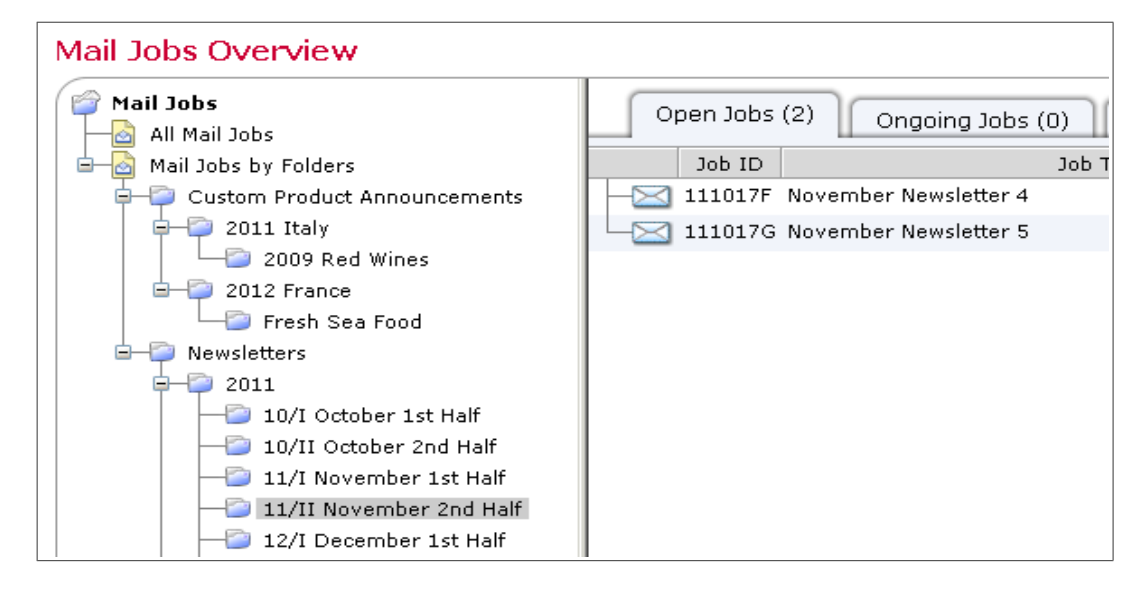

## 1.10 Unsubscribed Address Protection

LISTSERV Maestro 5.0 now protects unsubscribed addresses from being accidentally added back to your list (this also covers bounced addresses). During bulk import, bounced and unsubscribed addresses are skipped automatically. When adding addresses one at a time, a warning and a checkbox are shown, to allow a manual override.

## 1.11 Mini-Subscribe Form

LISTSERV Maestro 5.0 supports a new method to integrate list subscription with your website.

As an alternative to using a link that points to the subscribe page hosted at the LISTSERV Maestro server, it is now also possible to embed an HTML <form> tag directly into the code of your website.

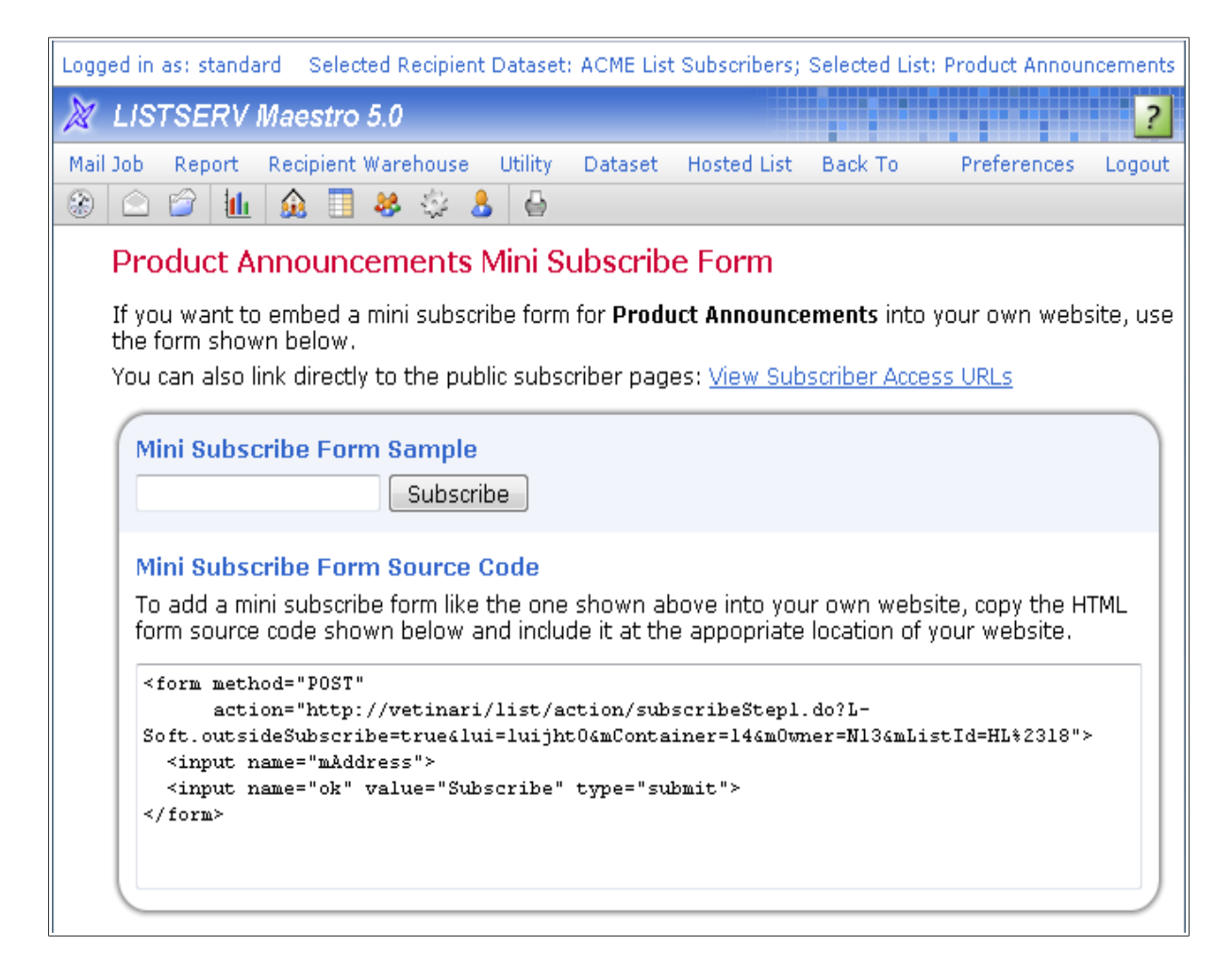

The mini-subscribe form display page (shown above) informs you about the details of the <form> tag that you need to embed into your website.

#### 1.12 Upper Limit of Mails per Subscriber

LISTSERV Maestro 5.0 allows you to control how many mails per a certain number of days are sent to a subscriber at maximum. A record is kept of how many mails each subscriber has received in the supplied number of days and further mails to subscribers whose limit has been reached are suppressed.

12

#### 1.13 Simplified User Interface for Profile Field Customization

In previous versions, profile field style customization was performed by supplying a list of key/value pairs of style definition properties. LISTSERV Maestro 5.0 improves upon this by allowing you to edit the default profile field style like this:

| Recipient Dataset Details                                                                                          | s                                                                                                    |
|----------------------------------------------------------------------------------------------------|----------------------------------------------------------------------------------------------------|
| ACME List Subscribers                                                                                              | List Details           Settings Overview         Subscriber Statistics         Membership Area Layout           Subscriber Pages         Default Profile Field Styles                                                                                                    |
| Edit Default S<br>The settings on<br>any of the input<br>Type of Input O<br>Standard<br>Array Size:<br>Grid Orient | Attain and a second second |
|                                                                                                    | OK Cancel                                                                                                    |

**Also new in LISTSERV Maestro 5.0**: The profile field style customization is also applied to the subscriber add/edit pages used by the data administrator:

| Shared Field  | ls in Dataset                          |           |
|---------------|----------------------------------------|-----------|
| Email Address | *: test@lsoft.com                      |           |
| List Specific | Fields                                 |           |
| Name:         |                                        |           |
| Region*:      | 🔘 North 🔘 East<br>🔘 South 🔘 West       |           |
| (Values marke | d with an asterisk <*> are mandatory.) |           |
| -             |                                        | OK Cancel |

### 1.14 Simplified Demographics Report

Demographic reporting has been made easier in LISTSERV Maestro 5.0:

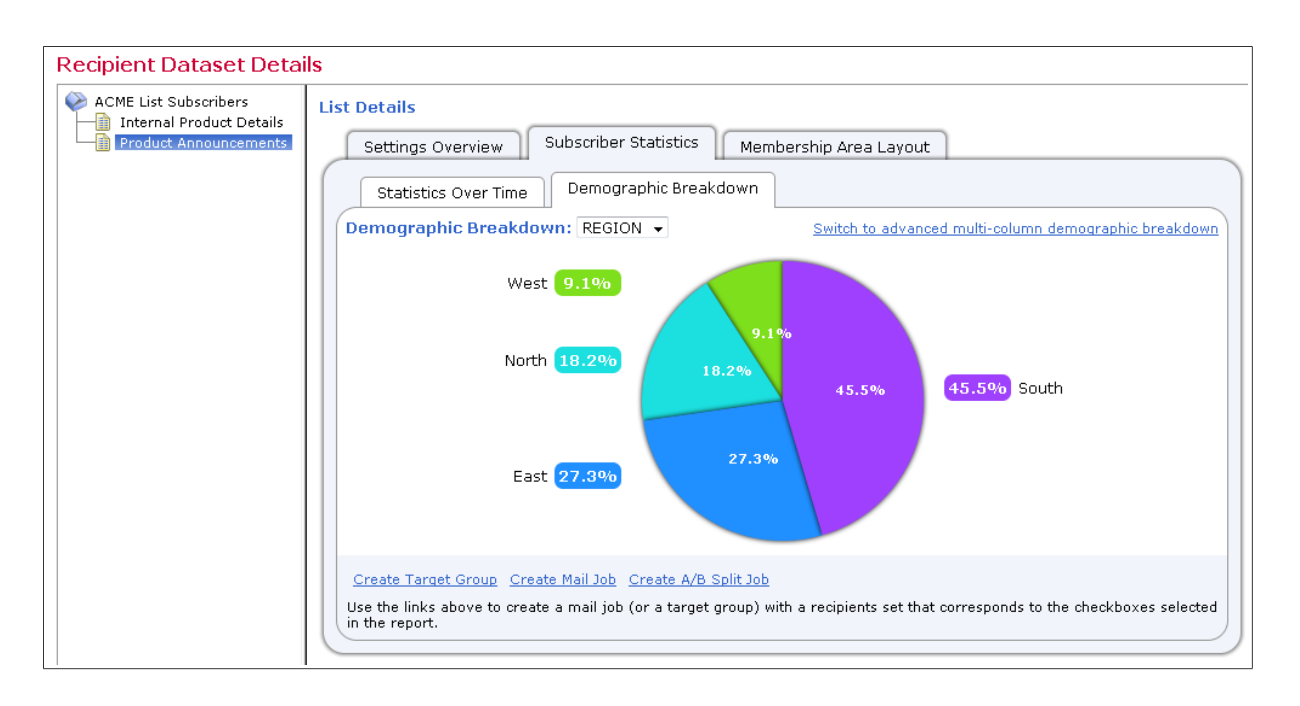

The new single-field demographics report (shown above for a advanced-mode multi-list dataset) is also available for the basic-mode hosted recipient lists. (Multi-column demographic reports are still available to cover the more complex case of for example a breakdown on two fields, e.g. a field like REGION above combined with a GENDER field).

#### 1.15 Overview Tracking Report for Multiple Jobs

Integrated with the new job list user interface, LISTSERV Maestro 5.0 has added a new multi-job tracking overview report:

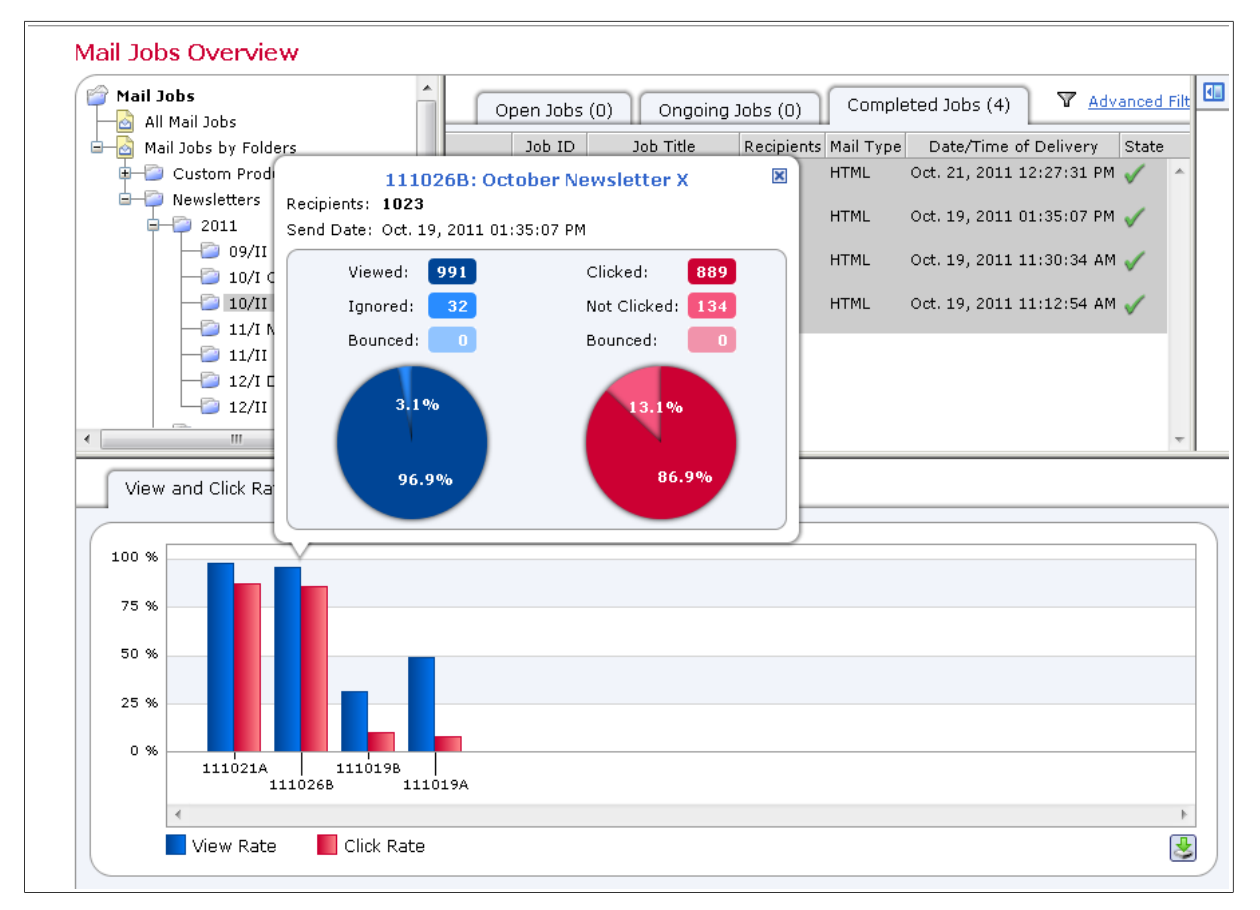

This new report offers at-a-glance tracking statistics comparison for multiple jobs that are selected on the "Completed Jobs" tab of the "Mail Jobs Overview" page.

# **2** Administration Features

#### 2.1 Send Message to Maestro Users

The ability to send notification email messages to LISTSERV Maestro user accounts (or multi-account groups) has been added.

| Send Notification Email            |                                                                                                    |  |  |
|------------------------------------|----------------------------------------------------------------------------------------------------|--|--|
| The notification e addresses:      | The notification email defined below will be sent to the group <b>myaccounts</b> using the following email addresses:  |  |  |
| account1@rg                        | w.de; account2@rgw.de; myaccounts@rgw.de                                                                               |  |  |
| Sender Address:                    | hubadmin@rgw.de                                                                                                    |  |  |
| Subject:                           | Notification about Future Maintenance Operations                                                                       |  |  |
| Message:                           |                                                                                                    |  |  |
| Hi!                                |                                                                                                    |  |  |
| We will be perf                    | orming scheduled maintenance operations as follows:                                                                    |  |  |
| 2/11/2011: Upgr<br>4/11/2011: Upgr | ade Server OS (exp. downtime window: 5 PM EDT - 8 PM EDT)<br>ade Database (exp. downtime window: 5 PM EDT - 10 PM EDT) |  |  |
| Regards,                           |                                                                                                    |  |  |
| The Admins                         |                                                                                                    |  |  |
|                                    |                                                                                                    |  |  |
|                                    |                                                                                                    |  |  |
|                                    |                                                                                                    |  |  |
|                                    |                                                                                                    |  |  |
|                                    |                                                                                                    |  |  |
|                                    |                                                                                                    |  |  |
|                                    |                                                                                                    |  |  |
|                                    |                                                                                                    |  |  |
|                                    |                                                                                                    |  |  |
|                                    |                                                                                                    |  |  |
| Send Canc                          | el                                                                                                    |  |  |

Above: Sending a notification email to all notification addresses that are configured for the selected group and all accounts in the group.

Below: Sending a notification email to all notification addresses that are configured for the selected account.

| Send Notifica                       | ation Email                                                                                                    |
|-------------------------------------|----------------------------------------------------------------------------------------------------|
| The notification er<br>account1@rgv | mail defined below will be sent to the account <b>account1</b> using the following email addresses:<br><b>v.de</b> |
| Sender Address:                     |                                                                                                    |
| Subject:                            |                                                                                                    |
| Message:                            |                                                                                                    |
|                                     |                                                                                                    |
|                                     |                                                                                                    |
|                                     |                                                                                                    |
|                                     |                                                                                                    |
|                                     |                                                                                                    |
|                                     |                                                                                                    |
|                                     |                                                                                                    |
|                                     |                                                                                                    |
|                                     |                                                                                                    |
|                                     |                                                                                                    |
|                                     |                                                                                                    |
|                                     |                                                                                                    |
|                                     |                                                                                                    |
|                                     |                                                                                                    |
|                                     |                                                                                                    |
|                                     |                                                                                                    |
| Send Cance                          | al                                                                                                    |

#### 2.2 Copy User Accounts / Groups

The new "Copy User Account" and "Copy Group" features allow the administrator to quickly create new accounts and groups with settings copied from existing accounts / groups.

| Copy Grou                         | ıp                                                                                                    |                                                   |
|-----------------------------------|----------------------------------------------------------------------------------------------------|---------------------------------------------------|
| A copy of the s<br>In the new gro | selected group <b>myaccounts</b> will be created with the<br>oup, a copy of each account in the original group wil | group name specified below.<br>I also be created. |
| New Group:                        | myaccounts                                                                                                    |                                                   |
| ОКС                               | ancel                                                                                                    |                                                   |

Above: Copying a group and all accounts in the group. This copies all group and account settings that are configured in the Administration Hub but does not copy any data in LUI such as mail jobs or hosted data.

Below: Copying a user account is also supported. Settings are copied similarly as above, the new account is created in the same group (if any) as the original account.

| Copy User Account     |                                                            |                                    |
|-----------------------|------------------------------------------------------------|------------------------------------|
| A copy of the selecte | d account <b>account2</b> will be created with the account | name and password specified below: |
| New User Account:     | account2Copy                                               |                                    |
| Password:             |                                                            |                                    |
| Confirm Password:     |                                                            |                                    |
| OK Cancel             |                                                            |                                    |

#### 2.3 Suppression Lists

"Do Not Send" lists are now configurable both by the administrator or by privileged user account holders. These lists can be assigned exclusively to accounts/groups or can be shared across several accounts/groups, depending on the organizational requirements.

| Browse / Edit Suppression List Entries                         |  |  |
|----------------------------------------------------------------|--|--|
| Selected Suppression List: < <i>Default Suppression List</i> > |  |  |
| This page lists the addresses on the selected suppression list |  |  |
| Page: 1 [selected by filter: 3 of 3 addresses] <u>Delete</u>   |  |  |
| Address                                                        |  |  |
| V                                                              |  |  |
| nomailtome2@rgw.de <u>Delete</u>                               |  |  |
| nomailtome3@rgw.de <u>Delete</u>                               |  |  |
| nomailtome@rgw.de <u>Delete</u>                                |  |  |
| Back                                                           |  |  |

Above: The addresses on the default suppression list.

#### Below: A data administrator is trying to add a suppressed address to his hosted recipient list.

| he fellouine errore heur                                |                                                                                                    |
|---------------------------------------------------------|----------------------------------------------------------------------------------------------------|
| ne ioliowing errors have.                               | occurred:                                                                                                    |
| • The email address p                                   | provided is on the suppression list and must not be added to any datase                                                                                |
| his will add a new subscr<br>Innouncements              | iber with the email address <b>nomailtome@rgw.de</b> to the list <b>Product</b>                                                                        |
| subscriber with the given<br>ubscriber will be added to | n email address is not yet in the recipient dataset. If you proceed, the<br>o the dataset and subscribed to the list with the values you specify belov |
| Shared Fields in Dat                                    | aset                                                                                                    |
| Email Address*:                                         | nomailtome@rgw.de                                                                                                    |
| Prefer Text Messages:                                   |                                                                                                    |
| List Specific Fields                                    |                                                                                                    |
| First Name*:                                            | First                                                                                                    |
| Last Name*:                                             | Last                                                                                                    |
| Organization*:                                          | Org                                                                                                    |
| Region*:                                                | ◎ North ◎ East ◎ South                                                                                                    |
| Product*:                                               | P-Vac Power Vacuum Cleaner<br>P-Vac Pro Power Vacuum Cleaner Professional<br>P-Sweep Floor Sweeper<br>P-Sweep Pro Floor Sweeper Professional           |
| Url:                                                    |                                                                                                    |
| Sales Rep Name:                                         |                                                                                                    |
| Sales Rep Email:                                        |                                                                                                    |
| (Values marked with an a                                | isterisk <*> are mandatory.)                                                                                                    |

#### 2.4 Rename Group

The ability to rename a group (while keeping all settings) has been added.

| Edit Group                                                                                                    |
|----------------------------------------------------------------------------------------------------|
| Edit the settings of the group as required.                                                                                                    |
| Group Name: myaccountscopy3                                                                                                    |
| Email Notifications:<br>Any email notifications sent to this group by the LISTSERV Maestro administrator<br>shall be sent to the following addresses, in addition to any addresses that may<br>be configured for individual accounts in the group (one per line): |
| myaccounts@rgw.de                                                                                                    |
| OK Cancel                                                                                                    |

Above: The new "Edit Group" page with edit fields for the group name and the group-wide notification addresses.

#### 2.5 "Forgot Password" and "Forgot User Name" Pages

LISTSERV Maestro 5.0 has added the ability for account holders to handle the situation of a forgotten user name or password without involving manual work by the system administrator.

| Forgot Your LISTSERV Maestro Password?                                                                                                    |                            |  |
|----------------------------------------------------------------------------------------------------|----------------------------|--|
| Please enter your user name and a new password. LISTSERV Maestro will send an email to<br>the address used to register your account. Be sure to click on the confirmation link in the<br>email to activate your new password. |                            |  |
| Account Informat                                                                                                    | ion                        |  |
| User Name:                                                                                                    |                            |  |
| Group:                                                                                                    |                            |  |
| Password                                                                                                    |                            |  |
| New Password:                                                                                                    |                            |  |
| Confirm Password:                                                                                                    |                            |  |
|                                                                                                    |                            |  |
|                                                                                                    | Create New Password Cancel |  |
|                                                                                                    |                            |  |

Above: A LISTSERV Maestro account holder has forgotten the account password and use the new "Forgot Password" page to define a new password. (**Note:** This requires additional configuration on the LISTSERV Maestro server and is disabled by default for backwards compatibility).

Below: Similarly, if the account holder has forgotten the account user name, the new "Forgot User Name" page allows the user to recover from this.

| Forgot Your LIS                             | STSERV Maestro User Name?                                                                                                  |
|---------------------------------------------|----------------------------------------------------------------------------------------------------|
| Please enter the ema<br>LISTSERV Maestro wi | ail address that is registered for your LISTSERV Maestro account.<br>Il send an email with your user name to this address. |
| Email Address:                              |                                                                                                    |
|                                             | Send Reminder Email Cancel                                                                                                 |

#### 2.6 Security Enhancement: "External Password Change" instead of "Request Password" (for subscribers)

Similar to the approach chosen for the "Forgot Password" page above, dataset members now no longer can request their subscription password via email. This requires sending the subscription password verbatim and is seen as a security weakness. To improve this, LISTSERV Maestro 5.0 instead uses the "External Password Change" page, shown in the screen shot below.

| External Passwor                                                                | d Change for ACME List Subscribers                                                                                                    |
|---------------------------------------------------------------------------------|----------------------------------------------------------------------------------------------------|
| You can define a new pa<br>address and the new pa<br>A confirmation mail will b | assword if you have forgotten it or never had one. Enter your<br>assword in the fields below and click the "OK" button.<br>be mailed promptly to the specified email address. |
| Email Address:                                                                  |                                                                                                    |
| New Password                                                                    |                                                                                                    |
| Password:                                                                       |                                                                                                    |
| Password Confirmation:                                                          |                                                                                                    |
|                                                                                 | OK                                                                                                    |

#### 2.7 Administrative Messages

To augment the messages that are shown when login is already locked, LISTSERV Maestro 5.0 has added support for messages that are shown during normal runtime, for example to announce an upcoming maintenance downtime.

Three messages are supported, each shown at different location in the LISTSERV Maestro User Interface to all users:

| Administrative Messages                                                                                             |  |  |  |  |  |
|----------------------------------------------------------------------------------------------------|--|--|--|--|--|
| Supply the administrative messages that you want to display, or leave empty where no message shall be<br>displayed. |  |  |  |  |  |
| Message to show at the top of each page:                                                                            |  |  |  |  |  |
| Scheduled Maintenance at 11/01/2011 4 AM EDT                                                                        |  |  |  |  |  |
| Message to show at the bottom of the login page:                                                                    |  |  |  |  |  |
| We will be performing scheduled maintenance at 11/01/2011 4 AM EDT                                                  |  |  |  |  |  |
| Message to show on a separate message page, immediately after login:                                                |  |  |  |  |  |
| If you have important mailings to go out at 11/01/2011, please notify<br>us ASAP                                    |  |  |  |  |  |

With the text supplied above under "...at the bottom of the login page", the login page is augmented as shown below:

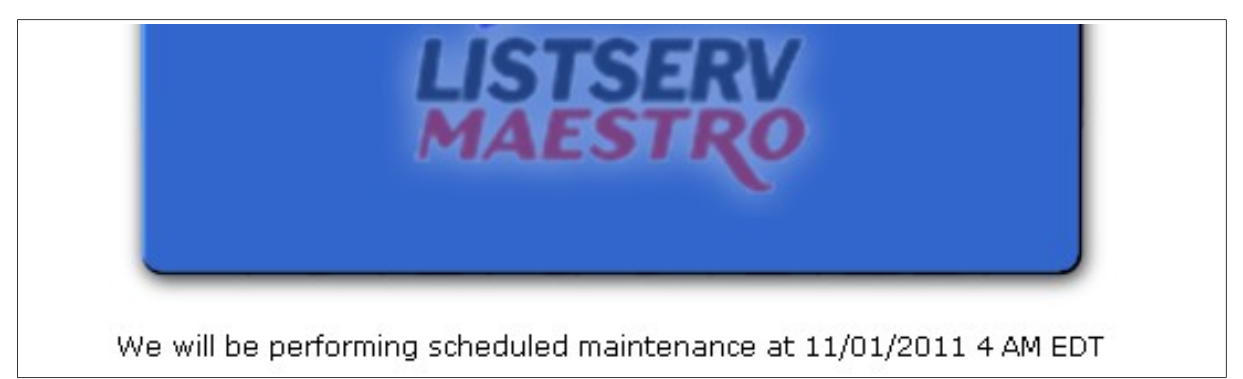

After login, the two texts supplied above under "...at the top of each page:" and "...immediately after login:" appear as shown below:

| 1                                                                             | Sched      | uled Mai  | ntenan    | ce at 11  | /01/201 | 1 4 AM EDT  |        |  |
|-------------------------------------------------------------------------------|------------|-----------|-----------|-----------|---------|-------------|--------|--|
| Logged in                                                                     | as: standa | ard       |           |           |         |             |        |  |
| 🐹 LIS                                                                         | TSERV      | Maestro   | 5.0       |           |         |             | ?      |  |
| Mail Job                                                                      | Report     | Recipient | Warehouse | e Utility | Back To | Preferences | Logout |  |
| ۲                                                                             | 😭 🚹        | 🗈 🔲       | 😸 🍪       | 8         |         |             |        |  |
| LISTSERV Maestro                                                              |            |           |           |           |         |             |        |  |
| If you have important mailings to go out at 11/01/2011, please notify us ASAP |            |           |           |           |         |             |        |  |
|                                                                               | Ж          |           |           |           |         |             |        |  |

Shown below: The dashboard with the administrative message at the top.

| Scheduled Maintenance at 11/01/2011 4 AM EDT                                                                                                    |        |  |  |  |  |  |  |
|----------------------------------------------------------------------------------------------------|--------|--|--|--|--|--|--|
| gged in as: standard                                                                                                    |        |  |  |  |  |  |  |
| LISTSERV Maestro 5.0                                                                                                    | ?      |  |  |  |  |  |  |
| ail Job Report Recipient Warehouse Utility Dashboard Back To Preferences                                                                                                    | Logout |  |  |  |  |  |  |
| Dashboard Data retrieved at Oct. 31, 2011 11:11:55 AM. Re                                                                                                    | fresh  |  |  |  |  |  |  |
| Open Jobs:       3       Directly Distributed Recipients:       5,860       Datasets:       1         Ongoing Jobs:       0       Postings To LISTSERV Lists:       0       Hosted Lists:       3         Completed Jobs:       13       Reports:       7       Hosted Recipients:       1,024         of which tracked jobs:       13       Tracking Events:       9,728       9,728                                                                                                    |        |  |  |  |  |  |  |
| Successful vs. Bounced<br>Messages<br>3,222<br>1,611<br>0<br>From: Oct. To: Oct. 31,<br>1,2011<br>2,2011<br>0<br>Successful vs. Bounced<br>Successful vs. Bounced<br>Success | XA     |  |  |  |  |  |  |
| Accumulated.                                                                                                    |        |  |  |  |  |  |  |
| In 24 hours - at Nov. 1, 2011 11:00:00 AM - 111010B: November Newsletter 1                                                                                                    |        |  |  |  |  |  |  |
| In 24 hours - at Nov. 1, 2011 11:00:00 AM - <u>111017E: November Newsletter 3</u><br>(show up to 50 → jobs)                                                                                                    |        |  |  |  |  |  |  |